# 感染症サーベイランスシステム定点報告入力時の留意事項

ver3.0(令和5年4月版)

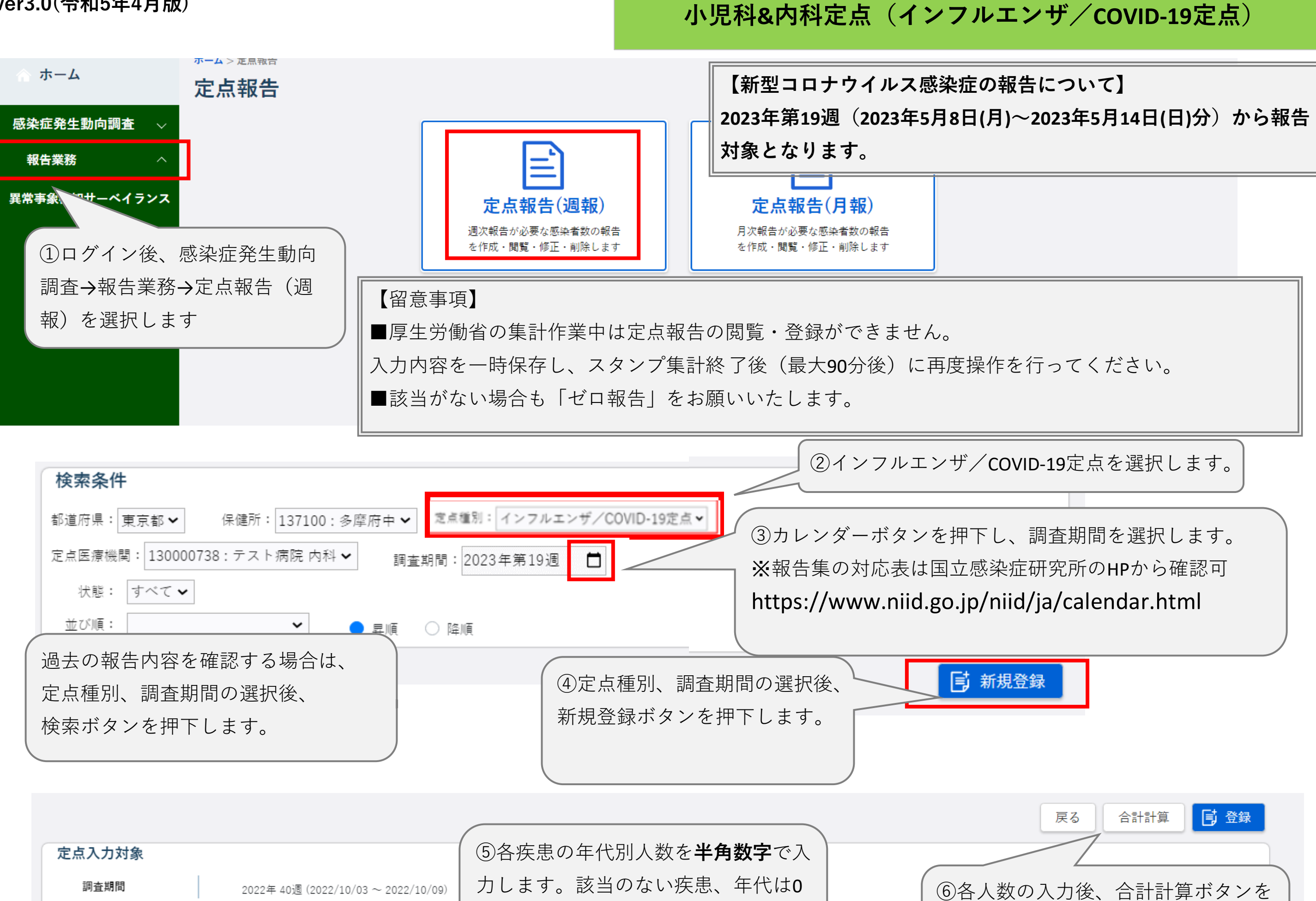

|    | 保健所<br>定点医 | 療機関       |    |   | 1 | 37100<br>30000 | : 多周<br>738: | ₹府中<br>テスト∛ | 病院 内 | 科 |   | を入 | .力す<br>   | るか、       | 空机        | 闌のき              | ままに       | L         | ます。 |   | 押    | 下します。 |       |
|----|------------|-----------|----|---|---|----------------|--------------|-------------|------|---|---|----|-----------|-----------|-----------|------------------|-----------|-----------|-----|---|------|-------|-------|
| イン | ·フル        | エンザ       |    |   |   |                |              |             |      |   | 1 |    |           |           |           |                  |           |           |     |   |      |       |       |
| 性別 | ~5<br>ヶ月   | ~11<br>ヶ月 | 1歳 | 2 |   | 3              | 4            | 5           | 6    | 7 | 8 | 9  | 10~<br>14 | 15~<br>19 | 20~<br>29 | $^{30\sim}_{39}$ | 40~<br>49 | 50~<br>59 | 合計  | 1 | 9週合計 | 38週合計 | 37週合計 |
| 男  |            |           |    |   | 1 | 1              |              | 1           |      |   |   |    |           |           |           |                  |           |           | 0   |   | 0    | 0     | 0     |
| 女  |            |           |    |   | 1 | 1              |              |             | 1    |   |   |    |           |           |           |                  |           |           | 0   |   | 0    | 0     | 0     |
| co | VID        | 19        |    |   |   |                |              |             |      |   |   |    |           |           |           |                  |           | •         |     |   |      |       |       |
| 性发 | 」~5<br>ヶ月  | ~1:<br>ケ月 | 1  | 歳 | 2 | 3              |              | 4           | 5    | 6 | 7 | 8  | 9         | 10~<br>14 | 15~<br>19 | 20~<br>29        | 30~<br>39 | 1         | 合計  |   | 9週合計 | 38週合計 | 37週合計 |
| ж  |            |           |    |   |   |                |              |             |      |   |   |    |           |           |           |                  |           |           | 0   |   | 0    | 0     | 0     |
| 玄  |            |           |    |   |   |                |              |             |      |   |   |    |           |           |           |                  |           |           | 0   |   | 0    | 0     | 0     |
|    |            |           |    |   |   |                |              |             |      |   |   |    |           |           |           |                  |           |           |     |   |      |       |       |

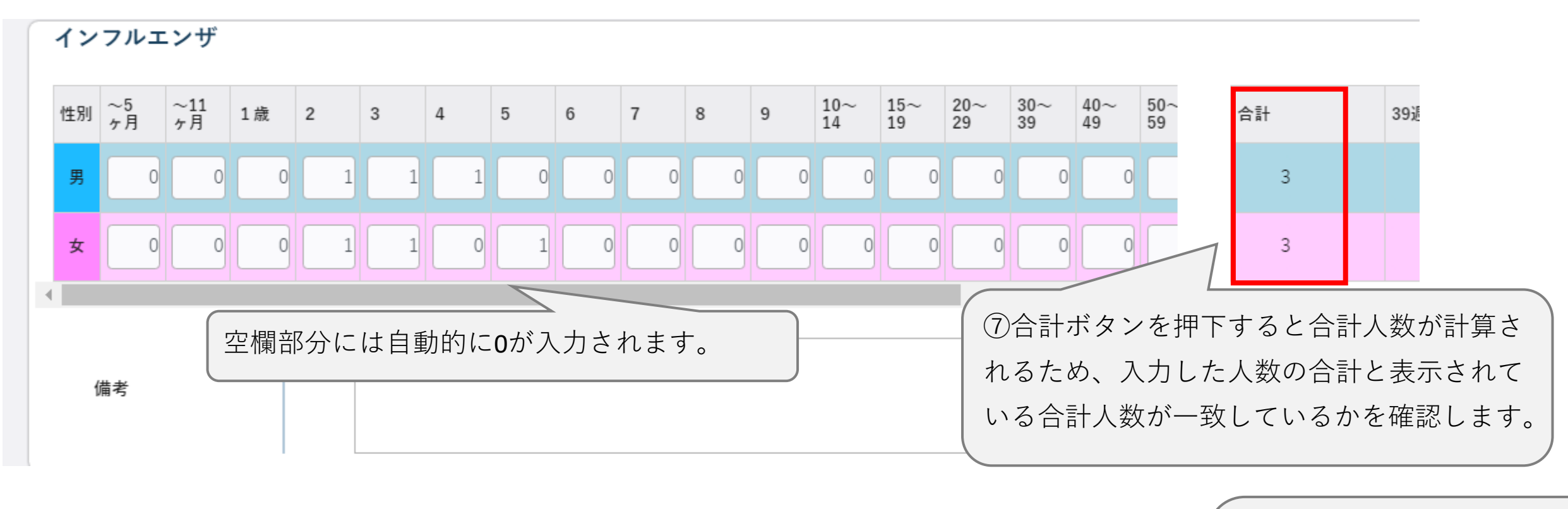

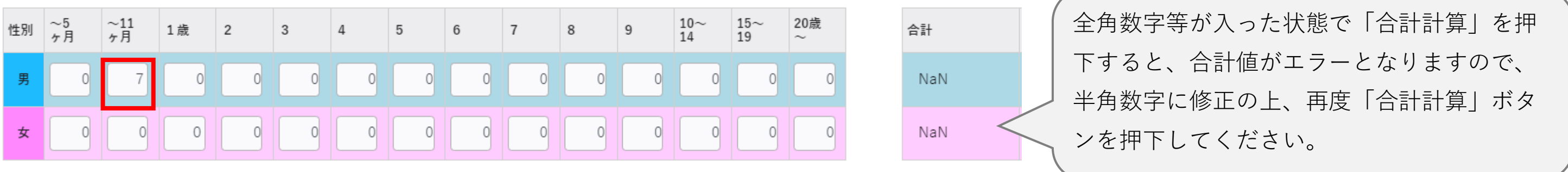

⑧コメント等がある場合は備考欄に入力します。 改行は一文字としてカウントされます。 (全角128文字以入 備考 戻る 合計計算 📑 登録 定点入力対象 調査期間 2022年 40週 (2022/10/03 ~ 2022/10/09) ⑨全ての入力が完了したら、画面右上の登録ボ 保健所 137100: 多摩府中 タンを押下します。 ✓ ブラウザ印刷を行い、入力内容の確認は行いましたか?デ × ⑩確認画面が表示されますので、登録する場 ータの登録を行いますが宜しいですか? 合はOK、入力画面に戻る場合はキャンセルを 押下します。(ブラウザ印刷は必須ではあり ません。必要に応じてご対応ください) キャンセル OK

| 検索条件                                                                         |                                                                    |
|------------------------------------------------------------------------------|--------------------------------------------------------------------|
| 都道府県: 東京都 ✔ 保健所: 137100:多摩府中 ✔ 定点種類<br>定点医療機関: 130000738:テスト病院内科 ✔ 調査期間: 202 | 別: インフルエンザ/COVID-19定点▼<br>3年第19週 <b>□</b>                          |
| 状態: すべて ✔<br>並び順:                                                            | 登録した内容を確認する場合は、定点       検索         種別、調査期間を選択し、検索ボタン       「「新規登録」 |
| <b>索結果</b> 1件                                                                | を押下します。                                                            |

|                                                                                                   |                                                                                                    |                                          | 正息医療機関                                                    |                                                          | 定点種別                                                     | 状態                                             |
|---------------------------------------------------------------------------------------------------|----------------------------------------------------------------------------------------------------|------------------------------------------|-----------------------------------------------------------|----------------------------------------------------------|----------------------------------------------------------|------------------------------------------------|
|                                                                                                   | 2022/10/03~ 2022/10/09                                                                                                    | 40                                       | テスト病院内科                                                   | インフ                                                      | ルエンザ/COVID-19定点                                          | 入力済                                            |
|                                                                                                   |                                                                                                    |                                          |                                                           |                                                          |                                                          |                                                |
|                                                                                                   |                                                                                                    | (検索)<br>別」<br>(内容)                       | 結末に衣示された結果の<br>(青字箇所)を選択すると<br>が確認できます。                   | 2、入力                                                     |                                                          |                                                |
|                                                                                                   |                                                                                                    |                                          | 状態が「<br>修正を行<br>画面が表<br>なお、状<br>からの修                      | 入力済」のデータ<br>う場合は「定点種<br>示されるため、修<br>態が「報告済」の<br>正ができないため | は修正可能です。<br>別」(青字箇所)<br>正して再度登録ボ<br>データを修正する<br>、管轄の保健所へ | を選択すると入力<br>タンを押下します。<br>場合は、医療機関<br>連絡してください。 |
|                                                                                                   |                                                                                                    |                                          |                                                           |                                                          |                                                          |                                                |
| 出対象者の該                                                                                            | 当がなかった週の報告方法                                                                                                    |                                          |                                                           |                                                          | 戻る                                                       | 合計計算 📑 登                                       |
| 日対象者の該当<br>日対象者の該当<br>に点入力対象<br>調査期間<br>保健所<br>定点医療機関                                             | <b>当がなかった週の報告方法</b><br>2022年 42週 (2022/10/17 ~ 2022/10/23)<br>137100:多摩府中<br>130000738:テスト病院 内科                                                                | 全疾患・全<br>ます。<br>( <b>0</b> を入力し<br>※以下の画 | 年代を <b>空欄のまま</b> 、登録ネ<br>して登録することも可能で<br>面はインフルエンザです;     | ドタンを押下し<br>です)<br>が、新型コロナ                                | 戻る                                                       | 合計計算                                           |
| は<br>出                                                                                            | <b>当がなかった週の報告方法</b><br>2022年 42週 (2022/10/17 ~ 2022/10/23)<br>137100: 多摩府中<br>130000738: テスト病院 内科                                                              | 全疾患・全<br>ます。<br>(0を入力し<br>※以下の画<br>も同様です | 年代を <b>空欄のまま</b> 、登録<br>して登録することも可能で<br>面はインフルエンザです;<br>。 | ドタンを押下し<br>です)<br>が、新型コロナ                                | 戻る                                                       | 合計計算                                           |
| 出対象者の該                                                                                            | 当がなかった週の報告方法          2022年42週(2022/10/17~2022/10/23)         137100:多摩府中         130000738:テスト病院 内科         2       3       4       5       6       7       8 | 全疾患・全<br>ます。<br>(0を入力し<br>※以下の画<br>も同様です | 年代を <b>空欄のまま</b> 、登録<br>して登録することも可能で<br>面はインフルエンザです;<br>。 | ドタンを押下し<br>です)<br>が、新型コロナ                                | 戻る<br>40週合計 39週 1                                        | 合計計算                                           |
| は対象者の該当<br>点入力対象<br>調査期間<br>保健所<br>定点医療機関<br>ンフルエンザ                                               | <b>当がなかった週の報告方法</b><br>2022年42週(2022/10/17~2022/10/23)<br>137100:多摩府中<br>130000738:テスト病院 内科                                                                    | 全疾患・全<br>ます。<br>(0を入力し<br>※以下の画<br>も同様です | 年代を <b>空欄のまま</b> 、登録<br>して登録することも可能で<br>面はインフルエンザですす。     | ボタンを押下し<br>かす)<br>が、新型コロナ<br>+ 41週合計<br>0 0              | 戻る<br>40週合計 39週6<br>3                                    | 合計計算<br>合計                                     |
| 国生対象者の該当<br>日対象者の該当<br>日前<br>日前<br>日前<br>日前<br>日前<br>日前<br>日前<br>日前<br>日前<br>日前<br>日前<br>日前<br>日前 | <b>当がなかった週の報告方法</b><br>2022年 42週 (2022/10/17 ~ 2022/10/23)<br>137100:多摩府中<br>130000738:テスト病院 内科                                                                | 全疾患・全<br>ます。<br>( <b>0</b> を入力し<br>※以下の画 | 年代を <b>空欄のまま</b> 、登録<br>して登録することも可能で<br>面はインフルエンザです;      | ドタンを押下し<br>です)<br>が、新型コロナ                                | 戻る                                                       | 合計計算                                           |

# 感染症サーベイランスシステム定点報告入力時の留意事項

ver1.0(令和7年4月版)

## 急性呼吸器感染症定点

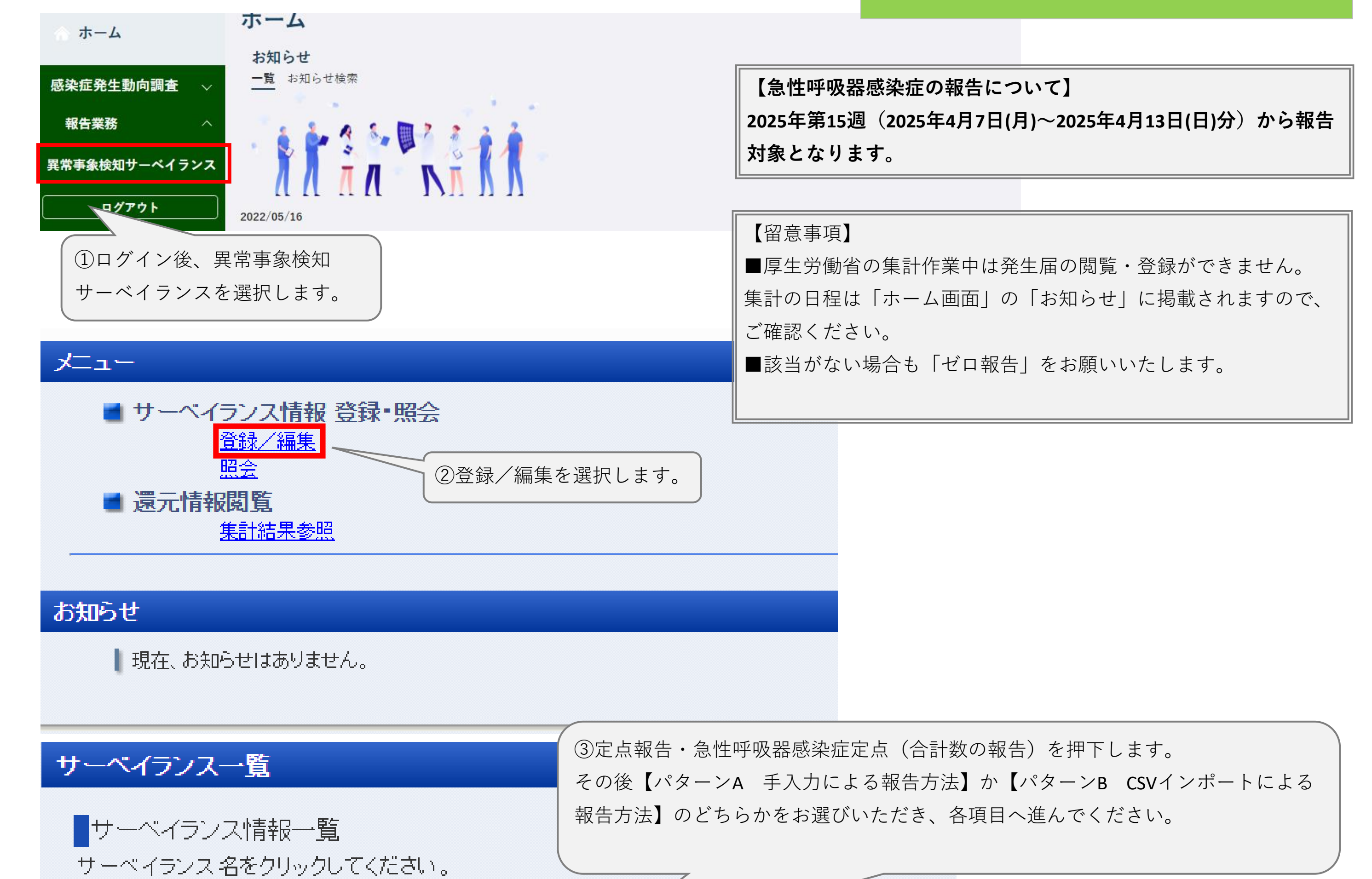

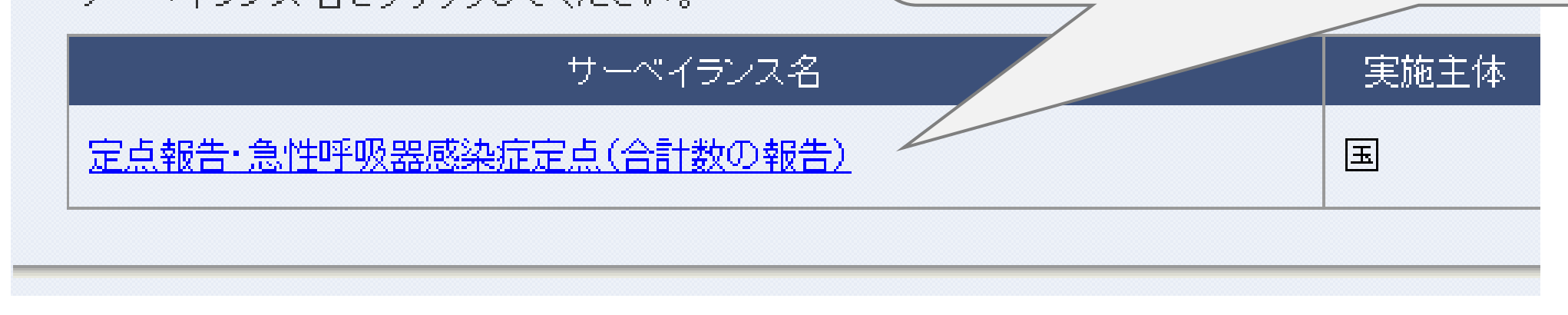

## パターンA 手入力による報告方法

サーベイランス情報登録・照会>登録/編集

| 登録状況確認 - サマリー                                                                   |                                       |                  |                           |  |  |  |
|---------------------------------------------------------------------------------|---------------------------------------|------------------|---------------------------|--|--|--|
| サーベイランス基本情報                                                                     |                                       |                  |                           |  |  |  |
| サーベイランス名                                                                        | 定点報告・急性呼吸器感染症定点(合計数の報告)               |                  |                           |  |  |  |
| 実施主体                                                                            |                                       |                  |                           |  |  |  |
| 報告方式                                                                            | サマリ方式                                 | 報告周期             | 週)次                       |  |  |  |
| 調査期間                                                                            | 2025年03月03日 ~ 2099年12月31日             | 登録期間             | 2025年03月03日 ~ 2099年12月31日 |  |  |  |
| 報告レベル                                                                           | 医療機関等                                 | 確認レベル            | 県市                        |  |  |  |
| 登録状況<br>報告担当組織:<br>指定週を基準に表示する<br>CSVテンプレートダウンロード<br>CSVファイル指定<br>ファイ<br>登録状況一覧 | 年 週 表示更新       イルを選択 選択されていません     登録 | 頭頁〈前頁 次頁〉最終頁〉〉   |                           |  |  |  |
| 報告週                                                                             |                                       | 登録/確認ステータス       |                           |  |  |  |
| <u>2025年11週</u> 未登                                                              | Lâ录                                   |                  |                           |  |  |  |
| <u>2025年10週</u> 確認                                                              | (特ち)                                  |                  |                           |  |  |  |
|                                                                                 | 《《先                                   | 頭頁 <前頁 次頁> 最終頁>> |                           |  |  |  |
| ④入力した                                                                           | こい報告週をクリックします。                        |                  |                           |  |  |  |

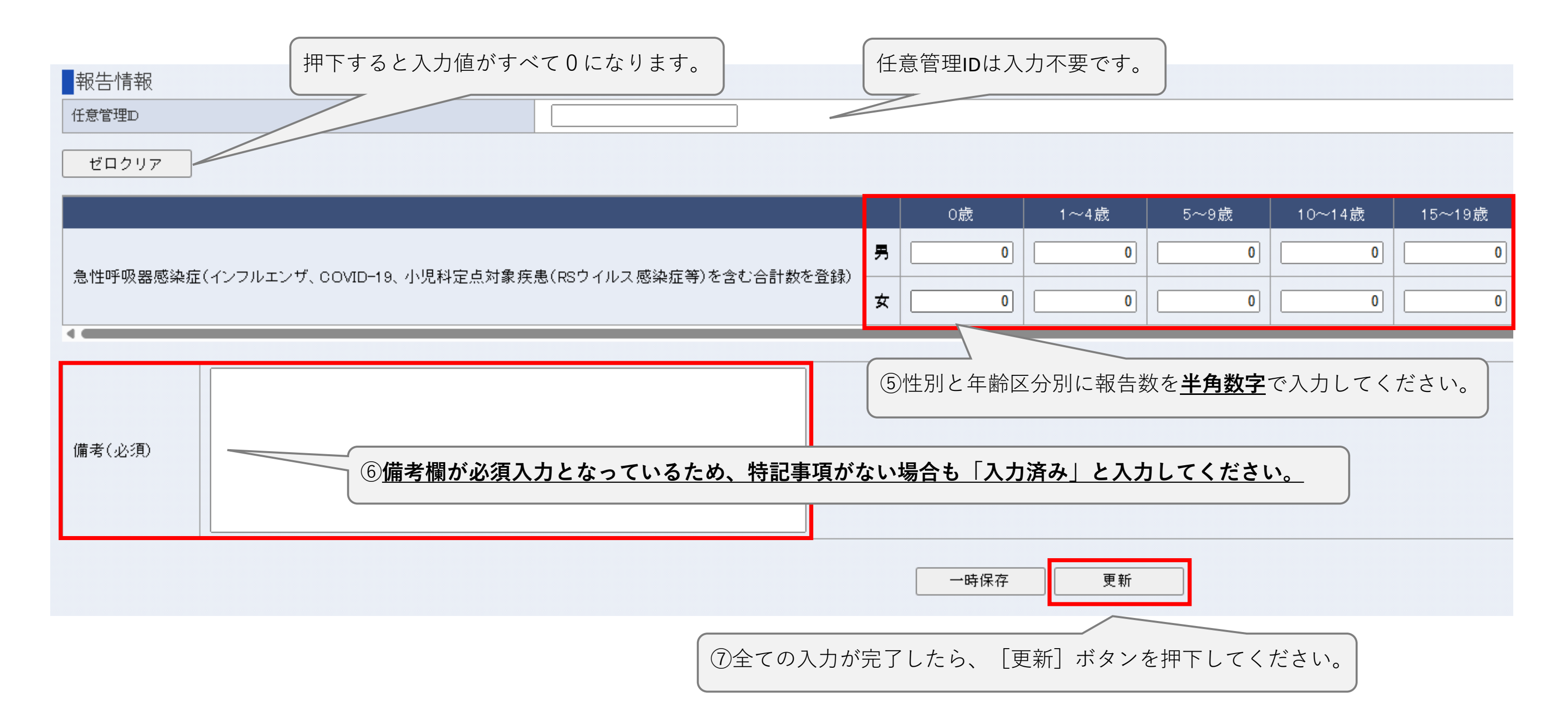

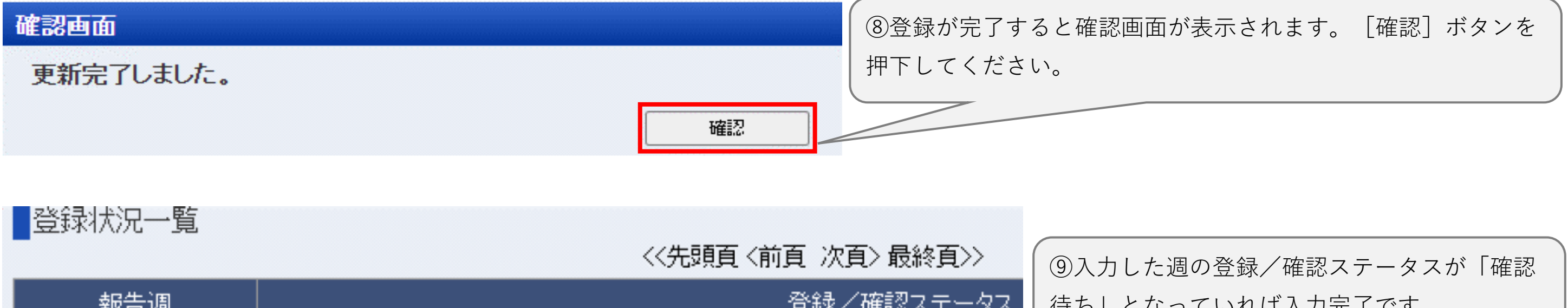

|                 |      | 「行り」となうていれは八刀元」です。 |
|-----------------|------|--------------------|
| <u>2025年10週</u> | 確認待ち |                    |

## パターンB CSVインポートによる報告方法

#### サーベイランス情報登録・照会>登録/編集

| 登録状況確認 - サマリー                                       |                                                   |                              |                           |  |  |  |  |
|-----------------------------------------------------|---------------------------------------------------|------------------------------|---------------------------|--|--|--|--|
| サーベイランス基本                                           | 「「青幸反                                             |                              |                           |  |  |  |  |
| サーベイランス名                                            | サーベイランス名 定点報告・急性呼吸器感染症定点(合計数の報告)                  |                              |                           |  |  |  |  |
| 実施主体                                                | 王                                                 |                              |                           |  |  |  |  |
| 報告方式                                                | サマリ方式                                             | 報告周期                         | 週次                        |  |  |  |  |
| 調査期間                                                | 2025年03月03日 ~ 2099年12月31日                         | 登録期間                         | 2025年03月03日 ~ 2099年12月31日 |  |  |  |  |
| 報告レベル                                               | 医療機関等                                             | 確認レベル                        | 県市                        |  |  |  |  |
| 報告担当組織:<br>指定週を基準に表示。<br>CSVテンプレートダウンロ<br>CSVファイル指定 | 4 [CSVテ<br>ファイルネ<br>ファイルネ<br>ファイルを選択 選択されていません 登録 | ·ンプレートダウンロード」<br>をダウンロードします。 | ボタンを押下し、                  |  |  |  |  |
|                                                     | ~~                                                | 先頭頁 <前頁 次頁> 最終頁>>            |                           |  |  |  |  |
| 報告週                                                 |                                                   | 登録/確認ステータス                   | ς                         |  |  |  |  |
| <u>2025年11週</u>                                     | 未登録                                               |                              |                           |  |  |  |  |
| 2025年10週                                            | 確認待ち                                              |                              |                           |  |  |  |  |
|                                                     | <<先頭頁 <前頁 次頁> 最終頁>>                               |                              |                           |  |  |  |  |

⑤ダウンロードした**CSV**ファイルを開きます。

| A                        | A               | В                 | С                                                                              | D                                                                                | E                                                                                | F                                                                                 | AA                         |
|--------------------------|-----------------|-------------------|--------------------------------------------------------------------------------|----------------------------------------------------------------------------------|----------------------------------------------------------------------------------|-----------------------------------------------------------------------------------|----------------------------|
| 報告)<br>(yyyy<br>[必須<br>1 | 週<br>yww)<br>頁] | 任意管理<br>ID        | 急性呼吸器感染症(インフルエンザ、<br>COVID-19、小児科定点対象疾患(RSウ<br>イルス感染症等)を含む合計数を登録)-<br>男 0歳[必須] | 急性呼吸器感染症(インフルエンザ、<br>COVID-19、小児科定点対象疾患(RSウ<br>イルス感染症等)を含む合計数を登録)-<br>男 1~4歳[必須] | 急性呼吸器感染症(インフルエンザ、<br>COVID-19、小児科定点対象疾患(RSウ<br>イルス感染症等)を含む合計数を登録)-<br>男 5~9歳[必須] | 急性呼吸器感染症(インフルエンザ、<br>COVID-19、小児科定点対象疾患(RSウ<br>イルス感染症等)を含む合計数を登録)<br>男 10~14歳[必須] | 備考[必須]                     |
| 2 20                     | 02515           |                   | 0                                                                              | 1                                                                                | . 5                                                                              |                                                                                   | 入力済み                       |
| 3                        | ]               |                   |                                                                                |                                                                                  |                                                                                  |                                                                                   |                            |
| ⑥報<br>※任                 | 3告遁<br>〔意管      | し<br>を入力<br>評理IDは | します。(例:2025年第15週な<br>入力不要です。                                                   | こら、202515と入力)                                                                    | ⑧ <u>備考欄が</u><br><u>ない場合も</u>                                                    | <u>必須入力となっているため、特</u><br>「入力済み」と入力してくださ                                           | <u>持記事項が</u><br><u>らい。</u> |

⑨入力が完了したらファイルを保存してください。

### サーベイランス情報 登録・照会>登録/編集

⑦性別と年齢区分ごとに患者数を入力します。

| サーベンランフ其本 | ·小吉志尼                            |       |                           |
|-----------|----------------------------------|-------|---------------------------|
| サーベイランス名  | -1月Ŧ区<br>定点報告・急性呼吸器感染症定点(合計数の報告) |       |                           |
| 実施主体      | 王 王                              |       |                           |
| 報告方式      | サマリ方式                            | 報告周期  | 週次                        |
| 調査期間      | 2025年03月03日 ~ 2099年12月31日        | 登録期間  | 2025年03月03日 ~ 2099年12月31日 |
| 報告レベル     | 医療機関等                            | 確認レベル | 県市                        |

報告担当組織:

| 指定週を基準に表示で<br>CSVテンプレートダウン                    |                                    | ⑩[ファイルを選択]から先ほど保存したファイルを選び、<br>[登録]ボタンを押下してください。 |
|-----------------------------------------------|------------------------------------|--------------------------------------------------|
| CSV J74 ル 指定                                  | ファイルを選択 選択されていません 登録               |                                                  |
| ■登録状況一覧                                       |                                    |                                                  |
|                                               |                                    | <<先頭頁 <前頁 次頁> 最終頁>>                              |
| 報告週                                           |                                    | 登録/確認ステータス                                       |
| <u>2025年11週</u>                               | 未登録                                |                                                  |
| 2025年10週                                      | 確認待ち                               |                                                  |
|                                               |                                    | <<先頭頁 <前頁 次頁> 最終頁>>                              |
| <ol> <li>①登録処理完了</li> <li>ら入力完了です。</li> </ol> | <br>後、エラーが表示されず、CSVで登録を行った報告遁<br>。 | 國の、登録/確認ステータスの列が「確認待ち」と表示されていた                   |

## データの修正方法(手入力による修正) ※要注意

※登録データの修正は、ステータスが<u>「確認済み」の場合はシステムの操作を行う前に管轄の保健所へ必ず御連絡</u>いただくようお願いいたします。

| 報告週      | 登録/確認ステータス |
|----------|------------|
| 2025年10週 | 確認済み       |

| ①修正したい       | 報告週を押下し、登録情報を呼び出します。                              |              |        |        |      |        |
|--------------|---------------------------------------------------|--------------|--------|--------|------|--------|
| 報告情報         |                                                   |              |        |        |      |        |
| 任意管理D        |                                                   |              |        |        |      |        |
| ゼロクリア        |                                                   |              |        |        |      |        |
|              |                                                   |              | 0歳     | 1~4歳   | 5~9歳 | 10~14歳 |
| 急性呼吸器感染症     | E(インフルエンザ、COVID-19、小児科定点対象疾患(RSウイルス感染症等)を含む合計数を登録 | 月<br>()<br>女 | 0      | 0      | 0    | 0      |
| •            |                                                   | -            |        |        |      | •      |
| 備老仁以須)       | 入力済み                                              | ②正し          | い数値を入力 | し直します。 |      |        |
| WH 15 (2022) |                                                   |              |        |        |      |        |
|              | 更新 削除                                             |              |        |        |      |        |
|              |                                                   |              |        |        |      |        |

② [更新] ボタンを押下し、入力情報を更新します。もしくは [削除] ボタンを押下して 入力情報を削除し、再度新しく入力し直すことも可能です。

## データの修正方法(CSVインポートによる修正) ※要注意

※登録データの修正は、<u>ステータスが「確認済み」の場合はシステムの操作を行う前に管轄の保健所へ必ず御連絡</u>いただくようお願いいたします。

#### サーベイランス情報登録・照会>登録/編集

| 登録状況確認 - サマ                                                 | 7U -                                       |                           |                                   |                                                       |  |  |
|-------------------------------------------------------------|--------------------------------------------|---------------------------|-----------------------------------|-------------------------------------------------------|--|--|
| サーベイランス基本                                                   | 本情報                                        |                           |                                   |                                                       |  |  |
| サーベイランス名 定点報告・急性呼吸器感染症定点(合計数の報告)                            |                                            |                           |                                   |                                                       |  |  |
| 実施主体                                                        | 主体 国                                       |                           |                                   |                                                       |  |  |
| 報告方式                                                        | サマリ方式                                      |                           | 報告周期                              | 週次                                                    |  |  |
| 調査期間                                                        | 2025年03月03日 ~ 2099年12月31日                  |                           | 登録期間                              | 2025年03月03日 ~ 2099年12月31日                             |  |  |
| 報告レベル                                                       | 医療機関等                                      |                           | 確認レベル                             | 県市                                                    |  |  |
| 報告担当組織:<br>指定週を基準に表示<br>CSVテンプレートダウン<br>CSVファイル指定<br>登録状況一覧 | する 年 週 表示更新<br>ロード<br>ファイルを選択 選択されていません 登録 | 再度 <b>C</b><br>ができ<br>イルを | SVインポート登録<br>ます。[ファイル<br>選び、[登録]オ | を行うことで情報を上書きすること<br>レを選択]から新たに修正済のファ<br>ドタンを押下してください。 |  |  |
|                                                             |                                            | <<先頭頁 <                   | 前頁 次頁>最終頁>>                       |                                                       |  |  |
| 報告週                                                         |                                            |                           | 登録/確認ステータ                         | ス                                                     |  |  |
| <u>2025年11週</u>                                             | 未登録                                        |                           |                                   |                                                       |  |  |
| 2025年10週                                                    | 確認待ち                                       |                           |                                   |                                                       |  |  |
|                                                             |                                            | <<先頭頁 <                   | 前頁 次頁>最終頁>>                       |                                                       |  |  |

| 届出対象者       | の該当がなかった週の報告方法                                     |                                                                                                    |
|-------------|----------------------------------------------------|----------------------------------------------------------------------------------------------------|
| 報告情報        |                                                    |                                                                                                    |
| ゼロクリア       |                                                    |                                                                                                    |
| 急性呼吸器感染     | 症(インフルエンザ、COVID-19、小児科定点対象疾患(RSウイルス感染症等)を含む合計数を登録) | 0歳       1~4歳       5~9歳       10~14歳       15~19歳         男       0       0       0       0       0         女       0       0       0       0       0 |
| 4           |                                                    |                                                                                                    |
| ◀<br>備考(必須) | 入力済み ②備考欄に「入力済み」と入力してく                             | ①各項目が0であることを確認します。                                                                                                    |